# TÀI LIỆU HƯỚNG DẪN SỬ DỤNG MẠPS

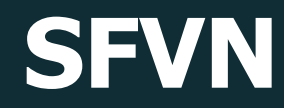

Tháng 3/2025

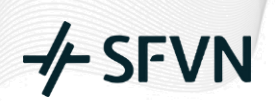

### HƯỚNG DÃN SỬ DỤNG MAPS

### MỤC LỤC

| 1. Hu  | ớng dẫn mở tài khoản giao dịch demo trên MAPS                 | 3  |
|--------|---------------------------------------------------------------|----|
| 2. Hu  | ớng dẫn mở tài khoản thực trên MAPS                           | 7  |
| 3. Hu  | ớng dẫn sử dụng nền tảng và giao dịch hợp đồng nano trên MAPS | 10 |
| 3.1.   | Hướng dẫn sử dụng nền tảng giao dịch                          | 10 |
| 3.2.   | Hướng dẫn giao dịch Hợp đồng Nano                             | 20 |
| 3.2.1. | Đặt Lệnh Market                                               | 21 |
| 3.2.2. | Đặt lệnh Limit                                                | 22 |
| 3.2.3. | Đặt lệnh Stop                                                 | 22 |
| 3.2.4. | Đặt lệnh Stop-limit                                           | 23 |
| 3.2.5. | Đặt lệnh OCO                                                  | 24 |
| 4.1.   | Quy trình nộp tiền                                            | 24 |
| 4.2.   | Quy trình rút tiền                                            |    |

1. Hướng dẫn mở tài khoản giao dịch demo trên MAPS

### Bước 1: Truy cập website đăng ký

Quý khách có thể truy cập vào trang web: <u>https://sfvn-invest.com.vn/vi</u> và nhấn nút "Mở tài khoản".

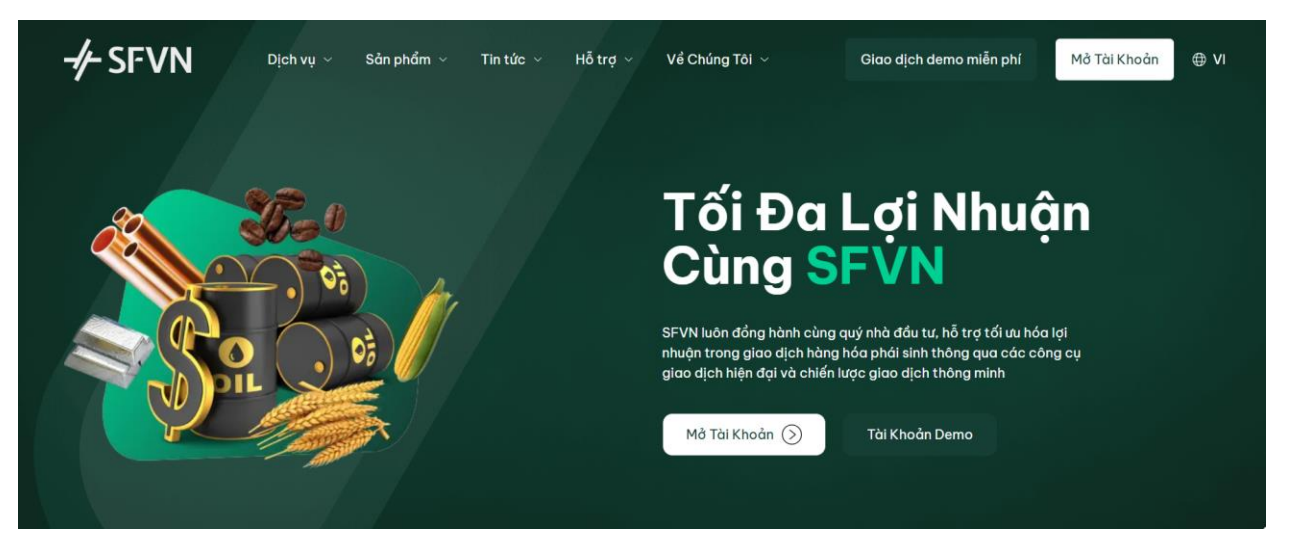

Hoặc truy cập trực tiếp vào đường dẫn: https://trade.sfvn-invest.com.vn/ và nhấn nút "Đăng ký".

| - <b>/</b> − SFVN               |   |     |  |
|---------------------------------|---|-----|--|
| Welcome<br>Sign Up to SFVN.     |   |     |  |
| Email address*                  |   | · . |  |
| Password*                       | 0 |     |  |
| Continue                        |   | 1   |  |
| Already have an account? Log in |   |     |  |

### Bước 2: Đăng ký tài khoản

Quý khách cung cấp thông tin đăng ký bao gồm:

## 

- Email: vidu@gmail.com
- **Mật khẩu**: Ít nhất 8 ký tự, chứa tối thiểu một chữ cái viết hoa, một chữ cái viết thường, một chữ số và một ký tự đặc biệt.

|                        | -∕⊱ SFVN                                                                               |                                         |
|------------------------|----------------------------------------------------------------------------------------|-----------------------------------------|
|                        | Welcome                                                                                | 200                                     |
|                        | Sign Up to SFVN.                                                                       | <b>X</b> • •                            |
| 1 - Int / / <b>- 7</b> | Email address*                                                                         |                                         |
|                        | vidu@gmail.com                                                                         |                                         |
|                        | Password*                                                                              | . • • • • • • • • • • • • • • • • • • • |
|                        | Your password must contain:                                                            |                                         |
| 11. 11 11. 11.         | ✓ At least 8 characters                                                                |                                         |
| T (Me-14/14            | <ul> <li>✓ Lower case letters (a-z)</li> </ul>                                         |                                         |
|                        | ✓ Upper case letters (A-Z)                                                             |                                         |
|                        | <ul> <li>✓ Numbers (0-9)</li> <li>✓ Special characters (e.g. !@#\$%^&amp;*)</li> </ul> | -                                       |
| - # V/ /               |                                                                                        |                                         |
| -X//                   | Continue                                                                               |                                         |
|                        | Already have an account? Log in                                                        |                                         |
|                        | 17 1 1 1                                                                               | 1.111-1-1-                              |

### Bước 3: Thiết lập bảo mật hai lớp

Sau khi nhập thông tin đăng ký, hệ thống sẽ yêu cầu thiết lập bảo mật 2 lớp. Quý khách có thể chọn xác thực bằng phương thức SMS hoặc sử dụng ứng dụng Authenticator.

Quý khách có thể tải ứng dụng Google Authenticator hoặc Microsoft Authenticator từ App Store (đối với thiết bị iOS).

Quý khách sử dụng ứng dụng Authenticator để quét mã QR code trên màn hình và nhập mã xác nhận.

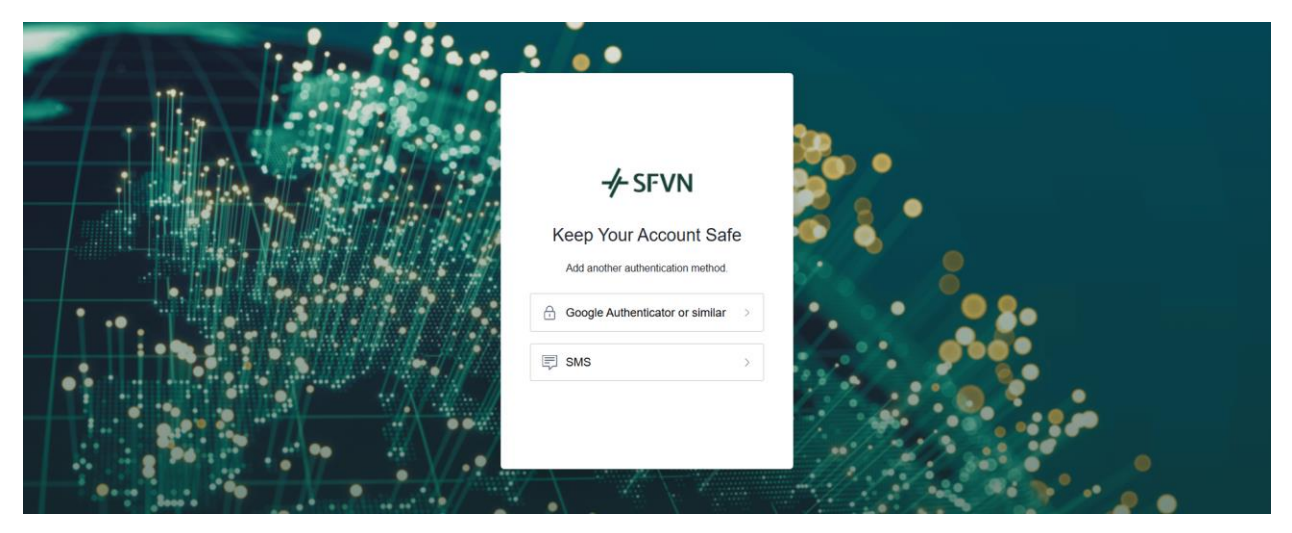

Sau đó lưu lại mã khôi phục tài khoản và nhấn nút "Continue".

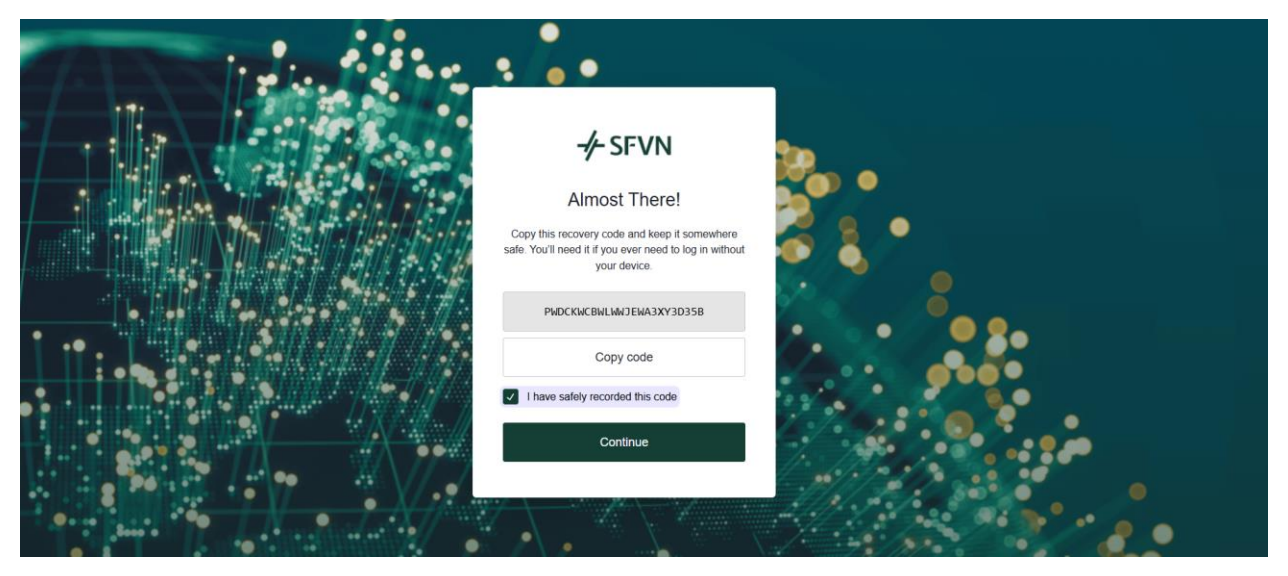

Sau khi thiết lập bảo mật 2 lớp thành công, hệ thống sẽ gửi mail xác thực đến địa chỉ email đã đăng ký.

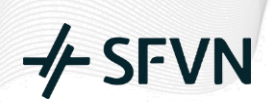

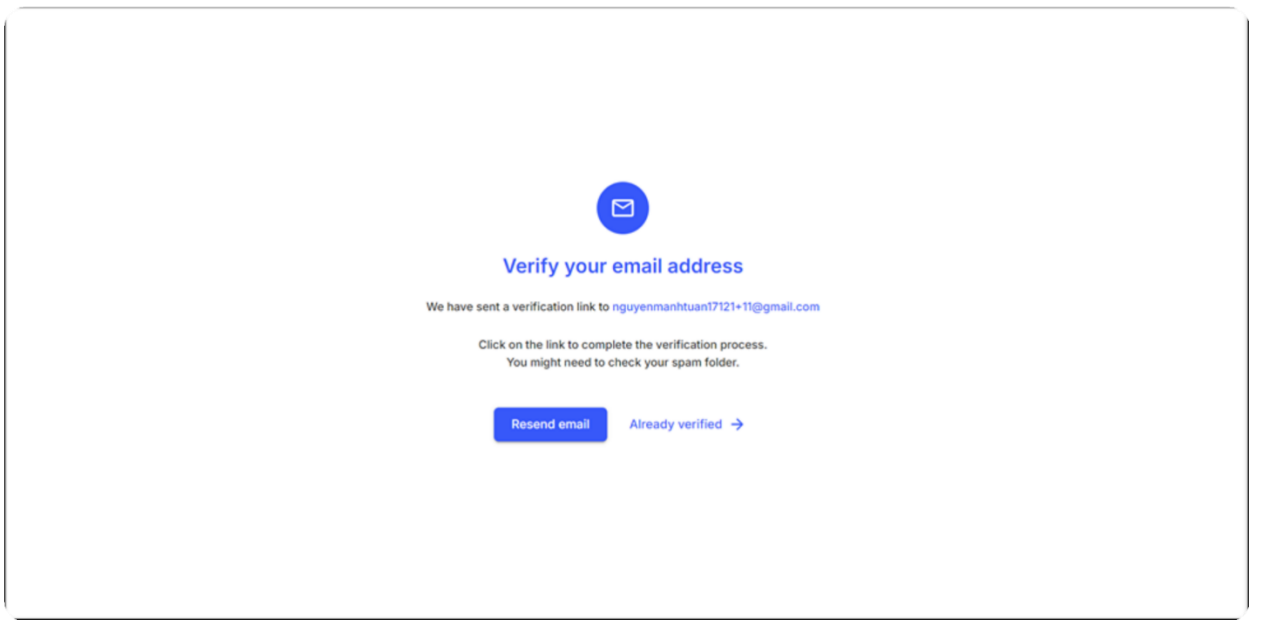

Quý khách mở email đã đăng ký và nhấn vào nút "Verify email" hoặc đường dẫn xác thực được gửi theo mẫu.

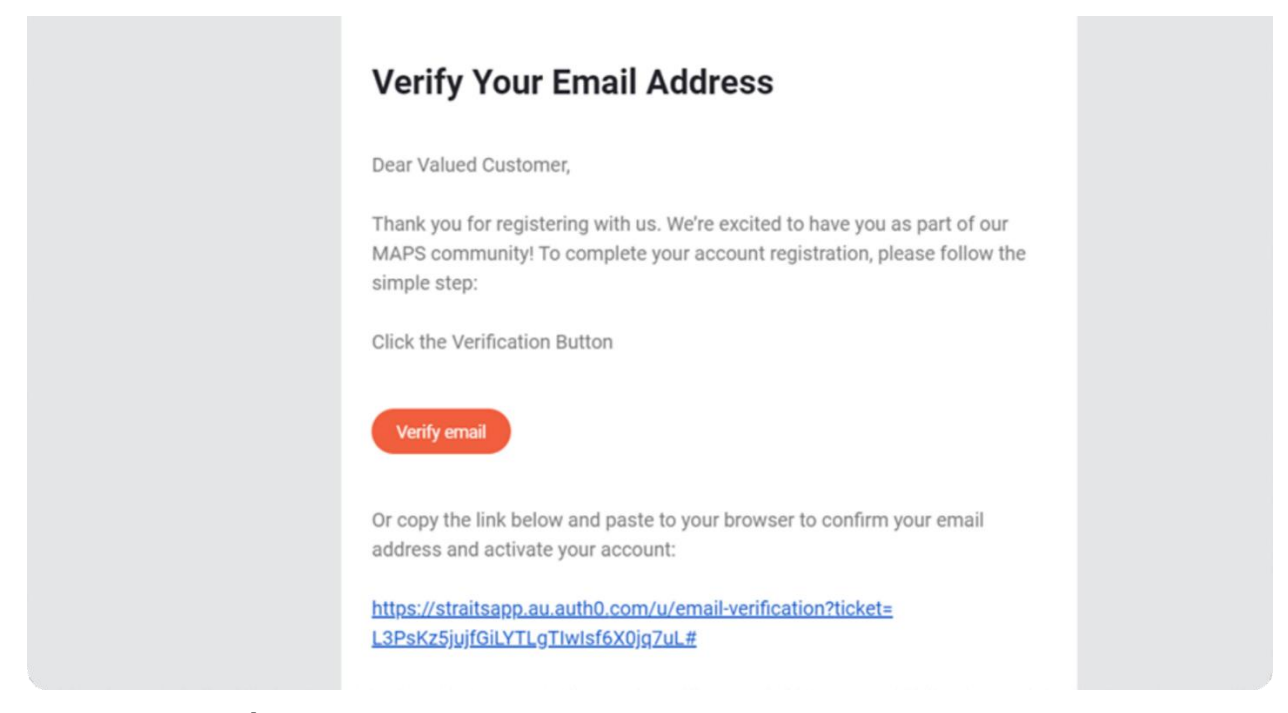

#### Bước 4: Hoàn tất đăng ký tài khoản demo

Sau khi Quý khách hoàn thành việc xác thực email, hệ thống sẽ tự động chuyển Quý khách đến trang đăng ký tài khoản giao dịch chính thức.

Đối với Quý khách chưa muốn đăng ký tài khoản giao dịch chính thức mà chỉ muốn trải nghiệm giao dịch hợp đồng hàng hóa nano, Quý khách có thể nhấn vào đường dẫn "demo account" ở cuối biểu mẫu đăng ký để được đưa đến trang giao dịch trải nghiệm.

#### CTCP Đầu tư SFVN

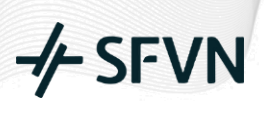

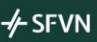

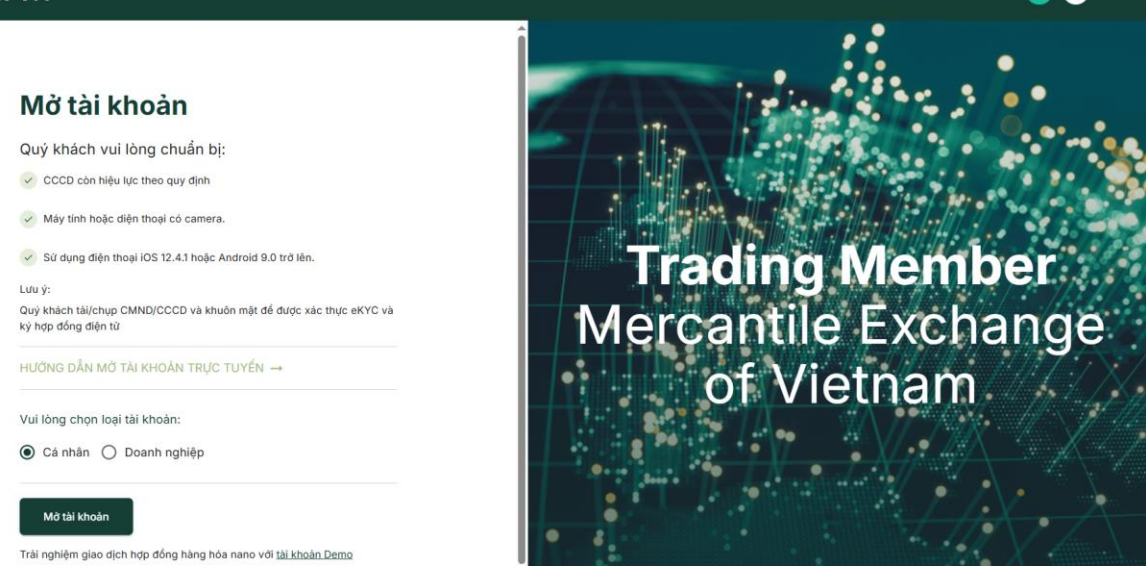

#### 2. Hướng dẫn mở tài khoản thực trên MAPS

#### Bước 1: Truy cập trang đăng ký tài khoản thực

Sau khi xác thực email, hệ thống tự động chuyển đến trang đăng ký tài khoản chính thức. Quý khách chọn loại tài khoản:

- Cá nhân
- Tổ chức

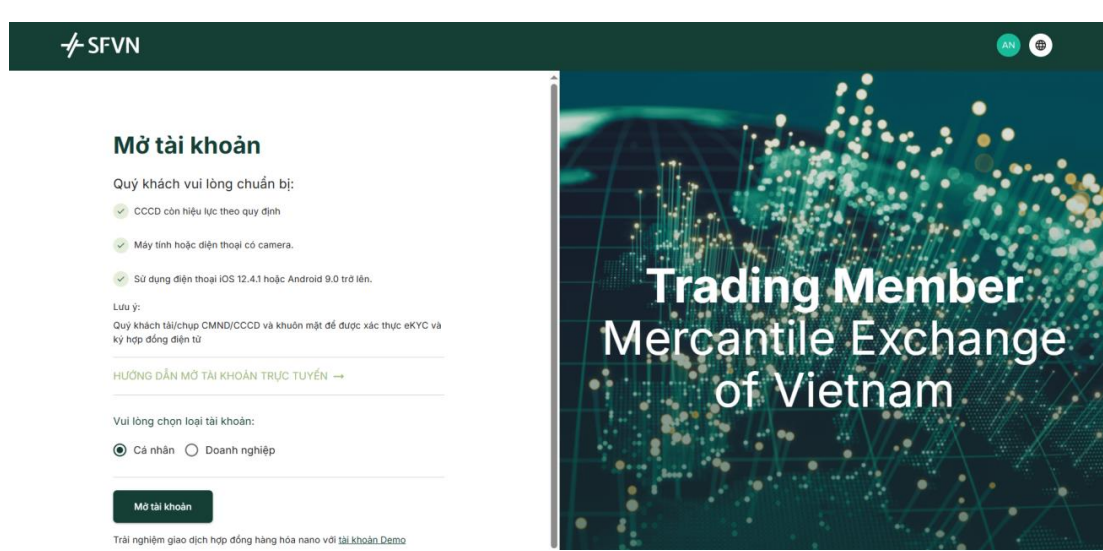

#### Bước 2: Chọn loại tài khoản giao dịch

• Commodities: Giao dịch hợp đồng hàng hóa thông thường.

## - → SFVN

• Nano Contracts: Giao dịch hợp đồng hàng hóa nano.

| 0    | Ø                |   |          |  |
|------|------------------|---|----------|--|
|      | Commodities      |   |          |  |
|      | Provided by MXV  |   |          |  |
| ~    | 8                |   |          |  |
|      | Nano Contracts   |   |          |  |
|      | Provided by MAPS |   |          |  |
| Back |                  | 6 | Continue |  |
|      |                  |   |          |  |
|      |                  |   |          |  |

### Bước 3: Cung cấp thông tin cá nhân và tài liệu xác minh

Quý khách tải lên các giấy tờ theo yêu cầu:

- Mặt trước Căn cước công dân/hộ chiếu
- Mặt sau Căn cước công dân/hộ chiếu
- Ånh chân dung

| -∕∕- SFVN |                                                                                                    |                           |                       |                | <b>(AN) (D)</b> |
|-----------|----------------------------------------------------------------------------------------------------|---------------------------|-----------------------|----------------|-----------------|
|           | 00 Xác thực                                                                                                    | 2 Thông tin               | 3 Tài khoản ngân hàng | ——— 🖣 Hợp đồng |                 |
|           |                                                                                                    |                           |                       |                |                 |
| (         | XÁC MINH DANH TÍNH           Xác mính danh tính người dùng thông qua các loại giấy                                                                                                    | r tờ tuỷ thân và hình ảnh |                       |                |                 |
| 0         | Để đảm bảo kết quả xác minh, quý khách vui kông lưu ý:<br>• Giảy tô tuỷ thân phải còn hạn sử dụng.<br>• Hình chụp đầy dù mội gác cạnh của giảy tô, không được c<br>• Hình chụp rõ nét, không bị quả mở hay bị chói sáng.<br>• Kích thước tối đã 15 MB.                                                                                                    | he khuát.                 |                       |                |                 |
| Vu        | i lòng chọn loại giấy tờ:                                                                                                    |                           |                       |                |                 |
| ۲         | CCCD 🔿 Hộ chiếu                                                                                                    |                           |                       |                |                 |
|           | We way up on example of the second second se |                           | TIC                   | Upload         |                 |

### Bước 4: Nhập thông tin ngân hàng

Sau khi cung cấp các chứng từ lên hệ thống, Quý khách chọn "Tiếp tục /Continue" để chuyển sang bước tiếp theo.

### CTCP Đầu tư SFVN

Tại đây, Quý khách nhập thông tin ngân hàng, hệ thống hỗ trợ tối đa 02 tài khoản ngân hàng.

| 🧭 Xác thực                                      | 🧭 Thông tin | 💿 Tài khoản ngân hàng | Hợp đồng |
|-------------------------------------------------|-------------|-----------------------|----------|
|                                                 |             |                       |          |
|                                                 |             |                       |          |
|                                                 | ÀNG         |                       |          |
| 03 Đăng kỳ tài khoản nhận tiến tại Ngân hàng. ( | Bắt buộc)   |                       |          |
|                                                 |             |                       |          |
| Tài Khoản 1                                     |             |                       |          |
| Số tài khoản                                    |             | Tên chú tài khoản     |          |
|                                                 |             |                       |          |
| Ngân hàng                                       |             | Chi nhánh             |          |
|                                                 |             |                       |          |
|                                                 |             |                       |          |
|                                                 | Thêm tả     | ií khoàn ngân hàng    |          |
|                                                 | Thèm tà     | í khoàn ngân hàng     |          |
|                                                 | Thêm tả     | i khoàn ngân hàng     |          |
|                                                 | Thêm ti     | i khoàn ngân hàng     |          |

#### Bước 5: Xác nhận thông tin và hoàn tất đăng ký

Sau khi nhập đầy đủ thông tin, Quý khách chọn "Tiếp tục /Continue" để sang bước tiếp theo.

Ở bước này hệ thống hiển thị tổng quan các thông tin đã nhập, điều khoản và điều kiện sử dụng để Quý khách kiểm tra và xác nhận.

Quý khách điền thông tin chữ ký và nhấn nút "Hoàn thành /Finish" để hoàn tất việc đăng ký tài khoản giao dịch.

Lưu ý: Trước khi nhấn nút Finish, Quý khách cần xác nhận là đã đọc và đồng ý với công bố nhận thức rủi ro phía trên, bằng cách tick chọn vào ô "I have read and agree to RISK AWARENESS DISCLOSURE above".

| Rùi ro về thiệt hại trong giao dịch hợp đó | ống phải sinh hàng hóa có thể là lớn.                                                                                                    |        |
|--------------------------------------------|----------------------------------------------------------------------------------------------------|--------|
| Vì thể, Khách hàng nên cần thận xem xé     | it về nhũng giao địch đó có phù hợp với mục dịch, tiếm lực tài chính của minh hay không.                                                                                         |        |
| Về khia cạnh rúi ro, Khách hàng chỉ nên    | i tiến hành giao địch khi đã hiểu và chấp nhận các rũi ro thuộc bản chất của nghiệp vụ (cũng như rúi ro liên quan đến mối quan hệ thiết lập theo Hợp đồng).                      |        |
| Hợp đồng giao dịch hàng hoá không thia     | ch hợp đối với đa số đối tượng tham gia giao dịch.                                                                                                    |        |
| Khách hàng phải cân nhắc và quyết địnt     | n sự phù hợp của loại giao dịch này, xét cả trên phương điện kinh nghiệm hoạt động, mục tiêu, nguồn lực cũng như các điều kiện khác.                                             |        |
| In the this chose also dich. Khich his     | na nên abba hilê rilî na tilen la atelê Abr                                                                                                    | *      |
| ude khi luta chon olan dich. Khách hàn     | un năm nhân triả trì trìn tiốm ẩm đười đàu:                                                                                                    |        |
|                                            | Sign                                                                                                    |        |
|                                            |                                                                                                    |        |
| Please take                                | a photo/upload the signature on a white, clear paper and do not use black ink. To ensure your rights, please remember the signature and agree on a common form for future cases. |        |
|                                            |                                                                                                    |        |
|                                            |                                                                                                    |        |
|                                            |                                                                                                    |        |
|                                            |                                                                                                    |        |
|                                            | Clau                                                                                                    |        |
|                                            |                                                                                                    |        |
|                                            |                                                                                                    |        |
|                                            | Signature Upload                                                                                                    |        |
|                                            |                                                                                                    |        |
|                                            | Upload                                                                                                    |        |
|                                            |                                                                                                    |        |
|                                            |                                                                                                    |        |
|                                            |                                                                                                    |        |
|                                            |                                                                                                    |        |
| Back                                       |                                                                                                    | Finish |

Sau khi hoàn thành đăng ký, hệ thống tự động chuyển đến trang giao dịch với *tài khoản demo* để Quý khách trải nghiệm trong thời gian đơn đăng ký tài khoản giao dịch được tiến hành phê duyệt.

#### 3. Hướng dẫn sử dụng nền tảng và giao dịch hợp đồng nano trên MAPS

#### 3.1. Hướng dẫn sử dụng nền tảng giao dịch

Sau khi đăng ký thành công, Quý khách sẽ được chuyển đến giao diện giao dịch với các tính năng chính: các sản phẩm, biểu đồ giá, bảng giá, giao dịch gần nhất, danh sách theo dõi, bảng đặt lệnh, chi tiết sản phẩm, lịch sử giao dịch, tin tức thị trường... Ở giao diện này, Quý khách có thể tùy chỉnh vị trí các bảng đó bằng cách kéo thả.

• Thông tin tài khoản: Ở đầu trang, Quý khách sẽ thấy các thông tin quan trọng như số dư tài khoản, vốn, ký quỹ đã sử dụng, ký quỹ khả dụng và lãi/lỗ dự kiến.

-/- SFVN

| - <b>/</b> - SFVN    | Nano N              | lews                |                            | Balance<br>\$100,000.00 | Equity<br>\$100,000.00 | Margin Used/Free<br>\$0.00 / \$100,000.00 | UPNL<br>\$0.00              |                     |                                 | DEMO 100         | 1900152 -     | ] 🔹 🖷 🧕                          |
|----------------------|---------------------|---------------------|----------------------------|-------------------------|------------------------|-------------------------------------------|-----------------------------|---------------------|---------------------------------|------------------|---------------|----------------------------------|
|                      | is rivili Jriviviyi | an, wens raigo onve | DUW, SAF SUU IU RECULU NIY | ns. real illuex relitat | IIS III OIEEU ZUIIE    |                                           |                             |                     | Your trading acco               | unts             |               | My Workspac                      |
| Order Book F-XACM-NC | CP-202503           | 6 ¢ ×               | E Chart F-XACM-NO          | P-202503                | 4.2355 24h Ch<br>0.00% | ange % 24h Low 24h High<br>4.2355 4.237   | 24h Volume Open<br>50 4.237 |                     | 1001900152<br>Available balance | \$100,0          | DEMO          | ල ද ×                            |
| Price(USD)           | Volume              | Accumulation        | 1m 1H 1D <b>0</b> 4        | Indicators -            | +0.0000%) Vol: 0.0000  |                                           | Chart trading               | One-cl              | Setup You<br>Start Real Trade   | ur Live Accour   | nt<br>trading | Time 22:58:29 22:58:29           |
|                      |                     |                     | MA-5 X<br>MA-10 X          |                         |                        |                                           |                             |                     | Setup now                       |                  |               | 20:08:32<br>20:08:32<br>16:37:34 |
|                      |                     |                     |                            |                         |                        |                                           |                             |                     | 4.233                           | 4.1970<br>4.1970 | 1             | 16:37:34<br>16:37:34             |
| 4.2315               | 3                   | 13                  |                            |                         |                        |                                           |                             |                     | 4.232                           | 4.1970           | 1             | 16:37:34                         |
| 4.1975               | 10                  | 10                  |                            |                         |                        |                                           |                             |                     |                                 | 4.1990           | 1             | 16:11:24                         |
| 4.2355               |                     |                     |                            |                         |                        |                                           |                             |                     | 4.231                           | 4.1990           | 1             | 16:11:24                         |
|                      |                     |                     |                            |                         |                        |                                           |                             |                     | 4.23                            | 4.1925           | 1             | 15:30:07                         |
|                      |                     |                     |                            |                         |                        |                                           |                             |                     | 44.5                            | 4.1925           | 1             | 15:30:07                         |
|                      |                     |                     |                            |                         |                        |                                           |                             |                     | 4.229                           | 4.1915           | 1             | 15:29:50                         |
|                      |                     |                     |                            |                         |                        |                                           |                             | $  \rangle \rangle$ |                                 | 4.1915           | 1             | 15:29:50                         |
|                      |                     |                     |                            |                         |                        |                                           |                             | $  \rangle$         | 4.228                           | 4.1915           | 1             | 15:29:50                         |
|                      |                     |                     |                            |                         |                        |                                           |                             | 1                   | 4.227                           | 4.1915           | 1             | 15:29:50                         |
|                      |                     |                     | 11:15 11:20                | 11:45 12:00             | 12-15 12-20            | 12:45 12:00 12:15                         | 12-20 12:45 14:00           | 14-15               | _                               | 4.1910           | 1             | 15:25:07                         |
|                      |                     |                     | 11.15 11.50                | 11.45 12.00             | 12.15 12.30            | 12.45 15.00 15:15                         | 15:50 15:45 14:00           | • 0                 | 9:17:35 (UTC+7)                 | 4.1910           | 1             | 15:25:07                         |
|                      |                     | د                   |                            |                         |                        |                                           |                             |                     |                                 |                  |               |                                  |

• Tùy chỉnh giao diện & cài đặt: Quý khách có thể thay đổi ngôn ngữ, nhận thông báo và chuyển đổi giữa các tài khoản giao dịch một cách linh hoạt.

| Trading | 3                                                                                           |   |                                             | English          | arksn |
|---------|---------------------------------------------------------------------------------------------|---|---------------------------------------------|------------------|-------|
| -∕⊱     | Order Submitted Buy Limit order F-XACM-NPT-202504 1     @ 936.1 17/12/2024 09:21:11         | • | Recent Trades<br>F-XACM-NCP-2<br>Price(USD) | 中文<br>Tiếng Việt | ¢     |
| 4       | • Order Submitted<br>Sell Limit order F-XACM-NSI-202503 1<br>@ 31.05<br>17/12/2024 09:21:11 |   |                                             |                  |       |
| -/⊦     | Order Submitted Sell Limit order F-XACM-NSI-202503 1     @ 31.05                            |   |                                             |                  |       |
|         | 17/10/0004 00:01:11                                                                         |   |                                             |                  |       |

### -**/**→ SFVN

• Sản phẩm giao dịch: Bao gồm danh sách hợp đồng hàng hóa nano và hợp đồng thông thường mà Quý khách có thể lựa chọn để giao dịch.

| ٤ ( | Q Search          |           |                  |               |                   |                       |                  |               |                    |                          | <u>.</u>         | My Workspace         |
|-----|-------------------|-----------|------------------|---------------|-------------------|-----------------------|------------------|---------------|--------------------|--------------------------|------------------|----------------------|
| c   | Pair ↑            | Price     | 24h Change %     | 24h Volume    | % 24h Lo<br>4.235 | w 24h High<br>5 4.237 | 24h Volume<br>50 | Open<br>4.237 | ල  ර ×             | Recent Trad<br>F-XACM-NC | les<br>CP-202503 | ල 🗘 🗙                |
|     | F-XACM-NCL-202502 | \$97.9    |                  | 9             |                   |                       | Chart tradi      | ng            | One-click trading  | Price(USD)<br>4.1895     | Amount<br>10     | Time<br>22:58:29     |
|     | F-XACM-NCL-202503 | \$97.28   |                  | 23            | -                 |                       |                  |               | 4.235              | 4.1895<br>4.1890         | 10<br>10         | 22:58:29<br>20:08:32 |
|     | F-XACM-NCP-202501 | \$4.154   |                  | 33            | -                 |                       |                  |               | 4.234              | 4.1890                   | 10               | 20:08:32<br>16:37:34 |
|     | F-XACM-NCP-202502 | \$4.12    |                  | 1             |                   |                       |                  |               | 4.233              | 4.1970                   | 1                | 16:37:34<br>16:37:34 |
|     | F-XACM-NCP-202503 | \$4.236   |                  | 50            |                   |                       |                  |               | 4.232              | 4.1990                   | 1                | 16:11:24             |
|     | F-XACM-NCP-202504 | \$4.249   |                  | 50<br>30      |                   |                       |                  | _             | 4.23               | 4.1990                   | 1                | 15:30:07             |
|     | F-XACM-NPT-202502 | \$1,000   |                  | 1             | -                 |                       |                  |               | 4.229              | 4.1925                   | 1                | 15:29:50             |
|     | E-XACM-NPT-202503 | \$1.320.1 |                  | 1 *           |                   |                       |                  |               | 4.228              | 4.1915                   | 1                | 15:29:50             |
| -   |                   | 11:15     | 11:30 11:45 12:0 | 0 12:15 12:30 | 12:45 13:0        | J 13:15               | 13:30 13:4       | 5 14:00       | 4.227              | 4.1915                   | 1                | 15:29:50             |
|     |                   |           |                  |               |                   |                       |                  |               | • 09:31:30 (UTC+7) | 4.1910                   | 1                | 15:25:07             |

 Chức năng đồng bộ (Sync): Khi thay đổi sản phẩm trong các mục như Order Book, Chart,... Quý khách có thể nhấn nút Sync để cập nhật sản phẩm đồng bộ trên tất cả các cửa sổ còn lại.

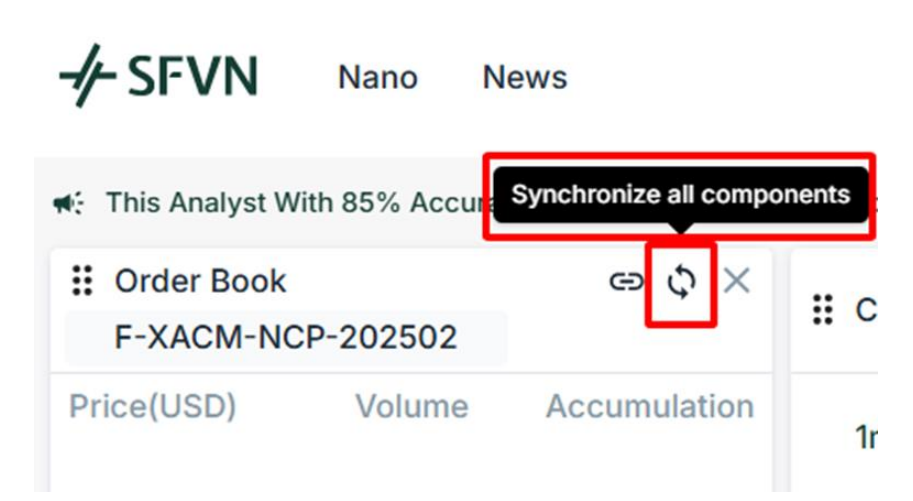

• Order Book: Hiển thị số lượng các lệnh chờ khớp tại các mức giá khác nhau. Quý khách có thể đặt lệnh trực tiếp tại đây.

#### Hướng dẫn sử dụng MAPS

### - SFVN

|            | -        |              |                                                                                                    |                                              |
|------------|----------|--------------|----------------------------------------------------------------------------------------------------|----------------------------------------------|
| F-XACM-NC  | P-202502 | e¢×          | III Chart         F-XACM-NCP-202502         0         24h Change %         24h Low         24h High         24h Volume         Open           0.00%         0         0         0         0         0         0         0         0         0         0         0         0         0         0         0         0         0         0         0         0         0         0         0         0         0         0         0         0         0         0         0         0         0         0         0         0         0         0         0         0         0         0         0         0         0         0         0         0         0         0         0         0         0         0         0         0         0         0         0         0         0         0         0         0         0         0         0         0         0         0         0         0         0         0         0         0         0         0         0         0         0         0         0         0         0         0         0         0         0         0         0         0         0         0< | ee ゆ ×<br>F-XACM-NCP-202502                  |
| Price(USD) | Volume   | Accumulation | Im       IH       1D       0 0       Indicators →       Im       Chart trading       One-click trading         0: 42570 I: 42570 I: 42570 C: 42570 + 400000 (+0.0000%) Veb 0.0000       MA-5       X       MA-10       X                                                                                                    | ading Price(USD) Amount Time<br>5<br>45<br>4 |
| 4.2080     | 10       | 30           |                                                                                                    | 3.5                                          |
| 4.2075     | 10       | 20           |                                                                                                    | 3                                            |
| 4.2070     | 10       | 10           |                                                                                                    | 25 × ×                                       |
| 4.2055     | 10       | 10           |                                                                                                    |                                              |
| 4.2050     | 10       | 20           |                                                                                                    | 2                                            |
| 4.2045     | 10       | 30           |                                                                                                    | 1.5                                          |
|            |          |              |                                                                                                    | 1                                            |
|            |          |              |                                                                                                    | No data to show                              |
|            |          |              |                                                                                                    | 0.5                                          |
|            |          |              |                                                                                                    | 0                                            |
|            |          |              |                                                                                                    |                                              |

| Confirm     |          |           |
|-------------|----------|-----------|
| 🗯 F-XACM-NC | P-202502 |           |
| SELL        | Quantity |           |
| Quantity    | 1        |           |
| Price       |          | 4.208 USD |
| Est. Total  |          | 4.208 USD |
|             | Cancel   | Confirm   |
|             |          |           |

- Chart (Biểu đồ giá):
- Phía trên hiển thị tên sản phẩm, giá hiện tại, phần trăm thay đổi trong 24h, giá cao nhất, giá thấp nhất, khối lượng giao dịch và giá mở cửa của phiên hiện tại.
- Có thể thay đổi khung thời gian theo dõi (1 phút, 1 giờ, 1 ngày,...).
- Hỗ trợ biểu đồ nến và biểu đồ đường cùng các chỉ báo kỹ thuật như MA, Bollinger Band, MACD,...
- Cung cấp các tính năng giao dịch trực tiếp trên biểu đồ:
  - Chart trading: Click chuột phải để đặt lệnh ngay trên biểu đồ.

• **One-click trading:** Hiển thị thanh đặt lệnh trực tiếp trên biểu đồ, giúp Quý khách thực hiện lệnh thị trường (market) nhanh chóng.

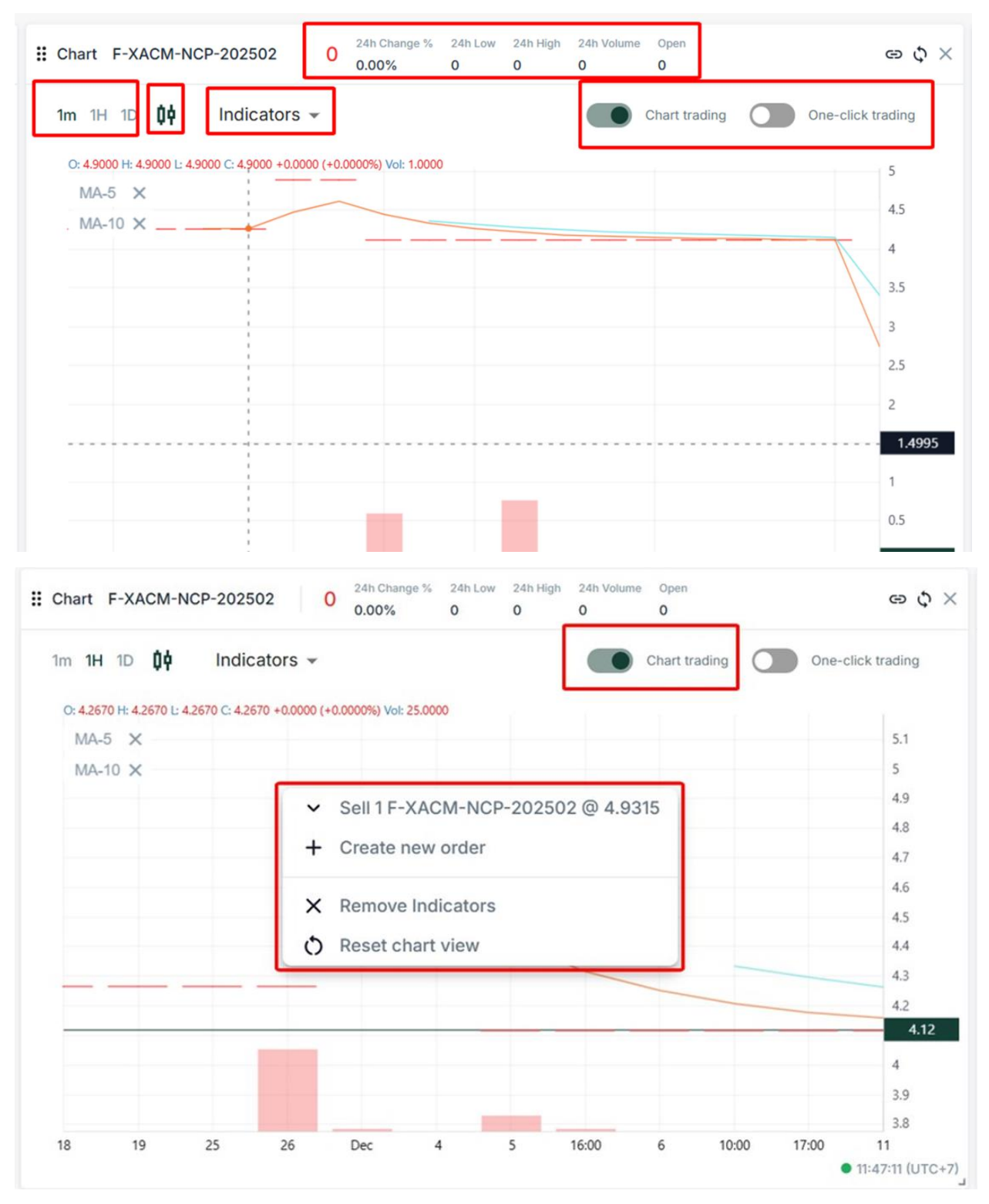

| Chart F-XACM-NCP-202502 0 24h Change 24<br>0.00% 0                               | 4h Low 24h High<br>O | 24h Volume Open<br>0 0 | © \$              |
|----------------------------------------------------------------------------------|----------------------|------------------------|-------------------|
| 1m 1H 1D 📫 Indicators 🗸                                                          |                      | Chart trading          | One-click trading |
| O: 4.2670 H: 4.2670 L: 4.2670 C: 4.2670 +0.0000 (+0.0000%) Vol: 0.0000<br>MA-5 X | 4.2055   Se          | ell Quantity 1         | Buy   4.207       |
| MA-10 ×                                                                          |                      |                        | 5<br>4.9<br>4.8   |
|                                                                                  |                      |                        | 4.6               |
|                                                                                  |                      |                        | 4.5<br>4.4<br>4.3 |
|                                                                                  |                      |                        | 4.2               |
|                                                                                  |                      |                        | 4                 |

• Recent Trades (Giao dịch gần đây): Hiển thị cácvị thế giao dịch của thị trường theo thời gian thực, tương ứng với hàng hóa được chọn.

| - <b>/</b> - SFVN                 | Nano N         | lews                 |                                                                        | Balance Equity<br>\$100,000.00 \$100,000.00 | Margin Used/Free<br>\$0.00 / \$100,000.00     | UPNL<br>\$0.00        |                               | DEMO 100190                                                            | 0152 👻 🌲                          | • 0                                                              |
|-----------------------------------|----------------|----------------------|------------------------------------------------------------------------|---------------------------------------------|-----------------------------------------------|-----------------------|-------------------------------|------------------------------------------------------------------------|-----------------------------------|------------------------------------------------------------------|
| Ctrong Earning                    | Erom IDMoro    | an Walle Earon Driva | Now SED SOO To Decord Michel Ea                                        | ar Inday Demains In 'Gread' 7ona            | an oucct a most Accurate Anal                 | yala                  |                               |                                                                        | Gt E                              | My Workspace                                                     |
| E-XACM-NS                         | 1-202503       | ωÓΧ                  | Chart F-XACM-NSI-202                                                   | 2503 31.665 24h Char<br>0.00%               | ge % 24h Low 24h High 24h<br>31.665 31.675 40 | Volume Open<br>31.675 | e ¢ ×                         | E-XACM-NS                                                              | es<br>-202503                     | e ¢ ×                                                            |
| Price(USD)                        | Volume         | Accumulation         | 1m 1H 1D 0∳ Inc<br>0:41.400 H:41.400 H:41.400 C:4<br>MA-5 ×<br>MA-10 × | dicators +                                  | •                                             | Chart trading         | One-click trading<br>38<br>36 | Price(USD)<br>31.115<br>31.115<br>31.115<br>31.115<br>31.115<br>31.110 | Amount<br>2<br>2<br>10<br>10<br>5 | Time<br>16:27:10<br>16:27:10<br>16:25:00<br>16:25:00<br>16:25:00 |
| 30.985<br>30.980<br>30.975        | 10<br>10<br>10 | 30<br>20<br>10       |                                                                        |                                             |                                               |                       | 34<br>31.665<br>30            | 31,110                                                                 | 5                                 | 16:25:00                                                         |
| <b>31.665</b><br>30.970<br>30.965 | 10<br>10       | 10 20 20             |                                                                        |                                             |                                               |                       | 28<br>26<br>24                |                                                                        |                                   |                                                                  |
| 30.960                            | 10             | 30                   |                                                                        |                                             |                                               |                       | 22<br>20<br>18<br>16          |                                                                        |                                   |                                                                  |
|                                   |                |                      | 19 Dec                                                                 | 4 6 9                                       | 12 13                                         |                       | • 11:53:18 (UTC+7)            |                                                                        |                                   |                                                                  |

| E-XACM-NS  | es<br>I-202503 | 9 ¢ ×    |
|------------|----------------|----------|
| Price(USD) | Amount         | Time     |
| 31.115     | 2              | 16:27:10 |
| 31.115     | 2              | 16:27:10 |
| 31.115     | 10             | 16:25:00 |
| 31.115     | 10             | 16:25:00 |
| 31.110     | 5              | 16:25:00 |
| 31.110     | 5              | 16:25:00 |
|            |                |          |

• Watch List (Danh sách theo dõi): Quý khách có thể thêm các sản phẩm quan tâm vào danh sách theo dõi và tạo các nhóm riêng để tiện quản lý.

|                                                                                                    |                                               |                                                                                        |                                                                                                    |   | • 13:09:03 (UTC+7)                                       |                                                                                                    |                     |
|----------------------------------------------------------------------------------------------------|-----------------------------------------------|----------------------------------------------------------------------------------------|----------------------------------------------------------------------------------------------------|---|----------------------------------------------------------|----------------------------------------------------------------------------------------------------|---------------------|
| II Watch List                                                                                        | ×                                             | I Order F-XACM-NSI-2025                                                                | 03                                                                                                    |   | ල <del>ර</del> ×                                         | I Details F-XA                                                                                                    | CM-NSI-202503 ⇔ ¢ × |
| Favorite ▼           ★ F-XACM-NSI-202501           ★ F-XACM-NCP-202503           ★ F-XACM-NPT-202502 | +<br>30.68<br>*0%<br>4.184<br>*0%<br>0<br>*0% | Limit Market Stop-<br>Available<br>Price<br>0<br>Cuantity<br>1<br>Good till canceled ~ | Limit         Market         Stop-Limit +           Available         100,000.00 USD           Price         0         USD           Quantity         1         F-XACM-NSI-202503           Good till canceled +         MM/DD/YYYY         Image: Canceled + |   | 100,000.00 USD<br>USD<br>F-XACM-NSI-202503<br>MM/DD/YYYY | F-XACM-NSI-202503         Contract Details         Description       Nano Silver 03/20         Expiry Date       02/25/2025 23:40:         Digits       Sector         Margin Rates       10         Freeze Level       Stop Level |                     |
|                                                                                                    |                                               | O B                                                                                    | USD                                                                                                    | S | USD<br>ELL                                               | Tick Size<br>Contract Size                                                                                                    | 0.005<br>100        |

### - → SFVN

| <br>Watch List  |       |      | ×            |
|-----------------|-------|------|--------------|
| Favorite 🗸      |       |      | +            |
| Sub             | :     | 2501 | 30.68<br>+0% |
| Favorite        | :     | 2503 | 4.184<br>+0% |
| Create new watc | hlist | 2502 | 0<br>+0%     |
|                 |       |      |              |
|                 |       |      |              |

Details (Chi tiết sản phẩm): Cung cấp thông tin chi tiết về hợp đồng của sản phẩm được chọn, bao gồm: tên hợp đồng, ngày đáo hạn, tỷ lệ ký quỹ, độ lớn hợp đồng,...

| Favorite -       +         Sub       2501       30.68<br>100         Favorite       2503       4.84<br>4.84<br>100       100,000.00 USD       Available       100,000.00 USD       Available       100,000.00 USD       Ouantity       1.43       USD       Discription       Nano Silver 03/2025       Expiry Date       02/25/2025 23:40:00       Digits       3       3       Sector       Alia         Create new watching       2502       00       -       F-XACM-NSI-202503       Good till canceled *       MM/DD/YYYY       Good till canceled *       MM/DD/YYYY       Good till canceled *       MM/DD/YYYY       Margin Rates       1000         Good till canceled *       MM/DD/YYYY       SEL       Stal       0       Stop Level       0         BUY       SEL       SEL       Stop Level       0       0       0       0       0       0       0       0       0       0       0       0       0       0       0       0       0       0       0       0       0       0       0       0       0       0       0       0       0       0       0       0       0       0       0       0       0       0       0       0       0       0 | # Watch List                                                                 | ×                                             | # Order F-XACM-NSI-202503                     | ල ර ×                                                                                                    | ∄ Details F-XACM-NSI-202503 ⇔ ⇔ ×                                                                                                    |                                                                                                    |
|----------------------------------------------------------------------------------------------------|------------------------------------------------------------------------------|-----------------------------------------------|-----------------------------------------------|----------------------------------------------------------------------------------------------------|----------------------------------------------------------------------------------------------------|----------------------------------------------------------------------------------------------------|
| BUY SELL                                                                                                    | Favorite -<br>Sub : 2501<br>Favorite : 2503<br>Create new watchilst<br>22502 | +<br>30.68<br>*0%<br>4.184<br>*0%<br>0<br>*0% | +<br>30.68<br>*0%<br>4.184<br>*0%<br>0<br>+0% | Limit Market Stop-Limit -<br>Available 100,000.00 USD<br>Price USD<br>Quantity<br>1 F-XACM-NSI-202503<br>Good till canceled - MM/DD/YYYY | Available         100,000 00 USD           Price         31.43         USD           Quantity         F-XACM-NSI-202503           Good till canceled          MM/DD/YYYY         Image: Constraint of the second second se | Gentract Details         Description       Nano Silver 03/2025         Expiry Date       02/25/2025 23:40:00         Digits       3         Sector       All         Margin Rates       1000         Freeze Level       0         Stop Level       0         Tick Size       0.005         Contract Size       100 |
|                                                                                                    |                                                                              |                                               | BUY                                           | SELL                                                                                                    |                                                                                                    |                                                                                                    |

### - → SFVN

|   | Details F-XACM-  | NSI-202503 ⇔ \$ X   |
|---|------------------|---------------------|
|   | 🔅 F-XACM-NSI-    | 202503              |
|   | Contract Details |                     |
| 1 | Description      | Nano Silver 03/2025 |
|   | Expiry Date      | 02/25/2025 23:40:00 |
|   | Digits           | 3                   |
|   | Sector           | All                 |
|   | Margin Rates     | 1000                |
|   | Freeze Level     | 0                   |
|   | Stop Level       | 0                   |
|   | Tick Size        | 0.005               |
|   | Contract Size    | 100                 |
|   |                  |                     |

• Order (Cửa sổ đặt lệnh): Hiển thị các loại lệnh có sẵn như Limit, Market, Stop,... Cung cấp các khung nhập giá, chọn khối lượng và cài đặt hiệu lực lệnh.

|                     |              |                           |                   | Dec                  | • 13:23:54 (UTC+7) |                                            |                     |
|---------------------|--------------|---------------------------|-------------------|----------------------|--------------------|--------------------------------------------|---------------------|
| # Watch List        | ×            | II Order F-XACM-NSI-20250 | 3                 |                      | සෙ¢ ×              | I Details F-XAC                            | M-NSI-202503 🖘 🗘 🗙  |
| Favorite 👻          | +            | Limit Market Stop-L       | imit 👻            |                      |                    | F-XACM-NS                                  | SI-202503           |
| 🐈 F-XACM-NSI-202501 | 30.68<br>+0% | Available                 | 99,978.84 USD     | Available            | 99,978.84 USD      | Description                                | Nano Silver 03/2025 |
| + F-XACM-NCP-202503 | 4.184        | 30.97                     | USD               | 30.975               |                    | Expiry Date                                | 02/25/2025 23:40:00 |
| + F-XACM-NPT-202502 | 0<br>+0%     | Quantity<br>1             | F-XACM-NSI-202503 | Quantity -           | F-XACM-NSI-202503  | Digits<br>Sector                           | 3<br>All            |
|                     |              | Good till canceled 👻      | MM/DD/YYYY        | Good till canceled 👻 | MM/DD/YYYY         | Margin Rates<br>Freeze Level<br>Stop Level | 1000<br>0<br>0      |
|                     |              | •                         |                   | •                    |                    | Tick Size                                  | 0.005               |
|                     |              | 30.97                     | USD               | 30.98                | USD                | Contract Size                              | 100                 |
|                     |              | BL                        | Y                 | S                    | ELL                |                                            |                     |

| + | SFVN |
|---|------|
|---|------|

| Limit Market                                                                                                    | Stop-Limit -                                                      | 99,978.84 USD                        | Available                                                             | 99,978.84 USI                                                 |
|----------------------------------------------------------------------------------------------------|-------------------------------------------------------------------|--------------------------------------|-----------------------------------------------------------------------|---------------------------------------------------------------|
| 30.97                                                                                                    | Stop                                                              | USD                                  | 30.975                                                                | USD                                                           |
| Quantity<br>1                                                                                                    | 000                                                               | NSI-202503                           | Quantity<br>1                                                         | F-XACM-NSI-202503                                             |
| Good till cance                                                                                                    | led - MM/DI                                                       | D/YYYY 💼                             | Good till canceled 👻                                                  | MM/DD/YYYY                                                    |
| Total                                                                                                    |                                                                   |                                      | Total                                                                 |                                                               |
|                                                                                                    |                                                                   |                                      |                                                                       |                                                               |
|                                                                                                    | BUY                                                               |                                      | S                                                                     | ELL                                                           |
| rder F-XACM-N                                                                                                    | BUY<br>SI-202503                                                  |                                      | S                                                                     | ELL<br>co Q                                                   |
| rder F-XACM-N<br>Limit Market                                                                                                    | BUY<br>SI-202503<br>Stop-Limit 👻                                  |                                      | S                                                                     | ELL<br>පෙ ද                                                   |
| rder F-XACM-N<br>Limit Market<br>ailable                                                                                                   | BUY<br>SI-202503<br>Stop-Limit 👻                                  | 99,978.84 USD                        | S<br>Available                                                        | ELL 😔 🔇                                                       |
| rder F-XACM-N<br>.imit Market<br>ailable<br>Price<br>30.97                                                                                 | BUY<br>SI-202503<br>Stop-Limit 👻                                  | 99,978.84 USD<br>USD                 | Available<br>Price<br>30.975                                          | ELL<br>වෙ ද<br>99,978.84 US<br>USD                            |
| rder F-XACM-N<br>Limit Market<br>ailable<br>Price<br>30.97<br>Quantity<br>1                                                                | BUY<br>SI-202503<br>Stop-Limit -<br>F-XACM                        | 99,978.84 USD<br>USD<br>4-NSI-202503 | Available<br>Price<br>30.975<br>Quantity<br>1                         | ELL<br>99,978.84 US<br>USD<br>F-XACM-NSI-202503               |
| rder F-XACM-N<br>Limit Market<br>ailable<br>Price<br>30.97<br>Quantity<br>1<br>Good till cancel                                            | BUY<br>SI-202503<br>Stop-Limit -<br>F-XACM<br>ed - MM/DI          | 99,978.84 USD<br>USD<br>M-NSI-202503 | Available<br>Price<br>30.975<br>Quantity<br>1<br>Good till canceled ~ | ELL<br>99,978.84 US<br>USD<br>F-XACM-NSI-202503<br>MM/DD/YYYY |
| rder F-XACM-N<br>Limit Market<br>ailable<br>Price<br>30.97<br>Quantity<br>1<br>Good till cancel                                            | BUY<br>SI-202503<br>Stop-Limit -<br>F-XACM<br>ed -<br>MM/DI<br>ed | 99,978.84 USD<br>USD<br>A-NSI-202503 | Available<br>Price<br>30.975<br>Quantity<br>1<br>Good till canceled ~ | ELL<br>99,978.84 US<br>USD<br>F-XACM-NSI-202503<br>MM/DD/YYYY |
| rder F-XACM-N<br>Limit Market<br>ailable<br>Price<br>30.97<br>Quantity<br>1<br>Good till cancel<br>Good till cancel<br>Day<br>Fill or kill | BUY<br>SI-202503<br>Stop-Limit -<br>ed -<br>MM/Di<br>ed           | 99,978.84 USD<br>USD<br>M-NSI-202503 | Available Price 30.975 Quantity 1 Good till canceled  Total 30.98     | ELL<br>99,978.84 US<br>USD<br>F-XACM-NSI-202503<br>MM/DD/YYYY |

• Transaction History (Lịch sử giao dịch): Quý khách có thể theo dõi các vị thế đang mở, các lệnh chờ, lịch sử đặt lệnh và giao dịch. Ngoài ra, Quý khách có thể đóng lệnh trực tiếp trong mục Positions.

| ITransaction History       |                                      |                              |            |        |              |     |     |     |                     |                     | >         |
|----------------------------|--------------------------------------|------------------------------|------------|--------|--------------|-----|-----|-----|---------------------|---------------------|-----------|
| Positions • 1 Orders • 0 C | order History T                      | rade History                 |            |        |              |     |     |     |                     |                     |           |
| Time Range All 👻 Instrume  | nt All Instrument                    | s <del>v</del> Side All      | *          |        |              |     |     |     |                     |                     |           |
| Instrument                 | Side                                 | Order Price                  | Туре       | Volume | S/L          | T/P | TIF |     | Time                | Executed            | Status    |
| F-XACM-NCP-202502          | BUY                                  | Market                       | Market     | 1      |              | -   | GTC |     | 17-12-2024 09:50:50 | 17-12-2024 09:50:50 | Rejected  |
| F-XACM-NCP-202502          | BUY                                  | \$4.2055                     | Limit      | 1      | -            |     | GTC |     | 17-12-2024 09:50:47 | 17-12-2024 09:50:47 | Rejected  |
| F-XACM-NCP-202503          | SELL                                 | Market                       | Market     | 1      | -            | -   | GTC |     | 17-12-2024 09:08:09 | 17-12-2024 09:08:09 | Rejected  |
| F-XACM-NPT-202504          | BUY                                  | \$936.1                      | Limit      | 1      |              | -   | GTC |     | 17-12-2024 08:47:07 | 17-12-2024 08:47:07 | Rejected  |
| F-XACM-NPT-202504          | BUY                                  | Market                       | Market     | 1      | -            |     | GTC |     | 17-12-2024 08:47:03 | 17-12-2024 08:47:03 | Rejected  |
| II Transaction History     |                                      |                              |            | <      | 1 2          | 3 4 | >   |     |                     |                     |           |
| Positions • 1 Orders • 0 O | Order History T<br>nt All Instrument | rade History<br>s 👻 Side All | •          |        |              |     |     |     |                     | Cic                 | Close all |
| Instrument                 | Туре 🜩                               | Volume 💠                     | Avg. Price | - 1    | Mark Price 🖨 | 2   | S/L | T/P | Unrealized PNL 🗢    | Time                | Close     |
| F-XACM-NSI-202503          | BUY                                  | 1                            | \$30.975   |        | \$30.970     |     | -   |     | -\$0.5              | 17-12-2024 13:22:45 | Close     |

#### 3.2. Hướng dẫn giao dịch Hợp đồng Nano

Quý khách có thể chọn sản phẩm muốn giao dịch ở bất kỳ cửa sổ nào, sau đó nhấp vào biểu tượng **Sync** để đồng bộ sản phẩm đó trên tất cả các cửa sổ còn lại.

| Order Book F-XACM-NO | CP-202501 | e ¢ ×        |          | 24h Channe %      | 24h Low 24h Hinh 24h Volume Onen |   | ERECENT Trac | des<br>CP-202501 | @ \$ X   |
|----------------------|-----------|--------------|----------|-------------------|----------------------------------|---|--------------|------------------|----------|
| Price(USD)           | Volume    | Accumulation | Add Syn  | lodu              |                                  | × | 4.1100       |                  | 10-00-10 |
|                      |           |              |          |                   |                                  |   | s.moo        | 1                | 13:35:10 |
|                      |           |              |          |                   |                                  |   | 1100         |                  | 13:35:10 |
|                      |           |              | Q Sear   | rch               |                                  |   | 1100         |                  | 13:35:10 |
|                      |           |              |          |                   |                                  |   | 4,1100       | i i              | 13:35:10 |
|                      |           |              |          | Symbol            | Description                      |   | 1.1515       | 9                | 13:35:10 |
|                      |           |              | 12       | E-XACM-NCI-202502 | Nano Crude Oil 022025            |   | 4.1000       | 1                | 13:35:10 |
|                      |           |              |          |                   |                                  |   | 4.1520       | 1                | 13:31:12 |
|                      |           |              | <b>1</b> | F-XACM-NCL-202503 | Nano Crude Oil 03/2025           |   | 4.1520       | 1                | 13:31:12 |
| 4.1545               | 3         | 3            | <b>1</b> | F-XACM-NCL-202504 | Nano Crude Oil 04/2025           |   | 4.1520       | 1                | 13:31:12 |
|                      |           |              | *        | F-XACM-NCP-202501 | Nano Copper 01/2025              |   | 1.1520       | 1                | 13:31:12 |
|                      |           |              | -        | F-XACM-NCP-202502 | Nano Copper 02/2025              |   | 1.1545       | 1                | 13:26:15 |
|                      |           |              | -        | E-XACM-NCP-202503 | Nano Copper 03/2025              |   | 4.1545       | 1                | 13:26:15 |
|                      |           |              | -        |                   |                                  |   | 4.1545       | 1                | 13:26:11 |
|                      |           |              | -        | F-XACM-NCP-202504 | Nano Copper 04/2025              |   | 4.1545       | 1                | 13:26:11 |
|                      |           |              |          | F-XACM-NPT-202501 | Nano Platinum 01/2025            |   | 1.1520       | 1                | 13:26:05 |
|                      |           |              | 4        | F-XACM-NPT-202502 | Nano Platinum 02/2025            |   | 1.1520       | 1                | 13:26:05 |
|                      |           |              | -        | F-XACM-NPT-202503 | Nano Platinum 03/2025            |   | 4.1545       | 1                | 13:25:57 |
|                      |           |              | -        | F-XACM-NPT-202504 | Nano Platinum 04/2025            |   | Details      |                  | ω¢х      |
| # Watch List         |           | ×            | a'a      | F-XACM-NSI-202501 | Nano Silver 01/2025              |   | F-XACM-N     | CP-202501        |          |
| Sub 👻                |           | +            | aiz.     | F-XACM-NSI-202503 | Nano Silver 03/2025              |   | F-XACN       | 1-NCP-20250      | 1        |
|                      |           |              |          |                   |                                  |   |              |                  |          |

Tại cửa sổ Order, Quý khách có thể chọn một trong các loại lệnh sau: Market, Limit, Stop, Stop-Limit, OCO.

| Limit Market     | Stop-Limit - |               |                      |                   |
|------------------|--------------|---------------|----------------------|-------------------|
| vailable<br>Stop | Stop-Limit 🗸 | 99,062.36 USD | Available            | 99,062.36 US      |
| 4.5782           | Stop         | USD           | 3.9534               | USD               |
| Limit            | 000          | USD           | Limit<br>4.1615      | USD               |
| Quantity1        | F-XACM-1     | NCP-202503    | Quantity1            | F-XACM-NCP-202503 |
| Good till cancel | ed • MM/DD/  | YYYY I        | Good till canceled 👻 | MM/DD/YYYY        |
| Total            |              | USD           | Total                | USD               |

#### 3.2.1. Đặt Lệnh Market

- Chọn Market trên thanh đặt lệnh.
- Điều chỉnh **Volume** của lệnh **Buy** hoặc **Sell** bằng cách nhập số lượng vào ô tương ứng hoặc kéo chuột trên thanh trượt.
- Nhấn Đặt lệnh, hệ thống sẽ khớp lệnh với giá thị trường hiện tại.

| θ¢×     | Ð                |           | I-NCP-202503               | Crder F-XACM |
|---------|------------------|-----------|----------------------------|--------------|
|         |                  |           | et Stop-Limit <del>-</del> | Limit Marke  |
| .36 USD | 99,114.36        | Available | 99,114.36 USD              | Available    |
| 2503    | F-XACM-NCP-20250 | Quantity  | F-XACM-NCP-202503          | Quantity     |
|         | · · · · ·        |           |                            | •            |
|         | SELL             |           | BUY                        |              |
|         | SELL             |           | BUY                        |              |

#### 3.2.2. Đặt lệnh Limit

- Chọn Limit trên thanh đặt lệnh.
- Nhập giá Buy Limit hoặc Sell Limit tùy theo chiến lược giao dịch (Lưu ý: Hệ thống sẽ tự động điều chỉnh về mức giá hợp lệ gần nhất).
- Điều chỉnh Volume phù hợp.
- Chọn hiệu lực lệnh:
  - Good till canceled (GTC): Hiệu lực đến khi hủy.
  - **Day:** Hiệu lực trong ngày.
  - Fill or Kill (FOK): Lệnh điều kiện thực hiện trong ngày. Khớp toàn bộ hoặc hủy nếu không khớp.
  - Good till day (GTD): Hiệu lực đến một ngày cụ thể.

| Order F-XACM-NCP-202 | 503               |                      | $e \diamond \times$ |
|----------------------|-------------------|----------------------|---------------------|
| Limit Market Stop-   | -Limit 👻          |                      |                     |
| Available            | 99,191.86 USD     | Available            | 99,191.86 USD       |
| - Price              | USD               | Price<br>4.16        | USD                 |
| Quantity5            | F-XACM-NCP-202503 | Quantity1            | F-XACM-NCP-202503   |
| Good till canceled 🔺 | MM/DD/YYYY        | Good till canceled 💌 | MM/DD/YYYY          |
| Good till canceled   |                   | •                    |                     |
| Day<br>Fill or kill  | USD               | 4.16                 | USD                 |
| Immediate or cancel  | UY                | SI                   | ELL                 |
| Good till day        |                   |                      |                     |

#### 3.2.3. Đặt lệnh Stop

- Chọn **Stop** trên thanh đặt lệnh.
- Nhập giá **Buy Stop** hoặc **Sell Stop**, tùy theo chiến lược giao dịch.
- Điều chỉnh Volume và chọn hiệu lực lệnh.
- Nhấn Đặt lệnh.

### -**/**→ SFVN

| : Order F-XACM-NCP-202                         | 2503              |                      | ල දා ×            |
|------------------------------------------------|-------------------|----------------------|-------------------|
| Limit Market Stop                              | •                 |                      |                   |
| Available                                      | 99,486.36 USD     | Available            | 99,486.36 USD     |
| <ul> <li>Stop Price</li> <li>4.1475</li> </ul> | USD               | Stop Price<br>4.1465 | USD               |
| Quantity<br>1                                  | F-XACM-NCP-202503 | Quantity             | F-XACM-NCP-202503 |
| Good till canceled 🔺                           | MM/DD/YYYY        | Good till canceled 👻 | MM/DD/YYYY        |
| Good till canceled                             |                   | •                    |                   |
| Day<br>Fill or kill                            | USD               | 4.16                 | USD               |
| Immediate or cancel                            | UY                | S                    | ELL               |
| Good till day                                  |                   |                      |                   |

#### 3.2.4. Đặt lệnh Stop-limit

- Chọn **Stop-Limit** trên thanh đặt lệnh.
- Nhập giá **Buy Stop** hoặc **Sell Stop** và nhập giá **Limit**.
- Điều chỉnh Volume và chọn hiệu lực lệnh.
- Nhấn Đặt lệnh.

| Limit Market        | Stop-Limit 👻      |                      |                   |
|---------------------|-------------------|----------------------|-------------------|
| vailable            | 99,594.86 USD     | Available            | 99,594.86 U       |
| Stop                | USD               | Stop                 | USD               |
| Limit               | USD               | Limit                | USD               |
| Quantity<br>1       | F-XACM-NCP-202503 | Quantity1            | F-XACM-NCP-202503 |
| Good till canceled  | MM/DD/YYYY        | Good till canceled 🔻 | MM/DD/YYYY        |
| Good till canceled  |                   | •                    |                   |
| Day<br>Fill or kill | USD               | 4.16                 | USD               |
| Immediate or can    | cel UY            | S                    | ELL               |

- 3.2.5. Đặt lệnh OCO
  - Chọn **OCO** trên thanh đặt lệnh.
  - Nhập giá Limit Price để chốt lời.
  - Nhập **Stop Price** để xác định mức giá kích hoạt lệnh Stop-Limit.
  - Nhập **Stop Limit Price** để đặt mức giá giới hạn sau khi lệnh Stop-Limit được kích hoạt.
  - Điều chỉnh Volume và chọn hiệu lực lệnh.
  - Nhấn Đặt lệnh.
- 4. Quy trình nộp rút tiền
- 4.1. Quy trình nộp tiền

Bước 1: Truy cập Trang chủ nộp tiền và đăng nhập bằng tài khoản MAPS đã đăng ký.

Bước 2: Chọn mục "Transactions" trên thanh chức năng bên trái.

Bước 3: Chọn tài khoản mong muốn và nhấn "Nộp tiền" để bắt đầu quá trình nộp tiền.

| - <b>∕</b> - SFVN      | $\diamond$ |                                                         |   | â 88       |           |
|------------------------|------------|---------------------------------------------------------|---|------------|-----------|
| 🔓 Bảng điều khiển      |            | Giao dịch                                               | R | út tiển    | Nộp tiển  |
| 🖹 Tài khoàn            |            |                                                         |   |            |           |
| 🕒 Úng dụng             |            | Nộp tiến Rút tiến                                       |   |            |           |
| <sub>0</sub> 0) Vị thế | _          | Tát cả Chở phê duyệt Đang xử lý Đã phê duyệt Bi từ chối |   |            |           |
| 😴 Giao dịch            |            |                                                         |   |            | (I Supert |
|                        |            | Im kiem Q DD/MM/TYTT - DD/MM/TYTT                       |   | ai dạt lại | • Export  |
|                        |            |                                                         |   |            |           |
|                        |            |                                                         |   |            |           |
|                        |            |                                                         |   |            |           |
|                        |            | ■                                                       |   |            |           |
|                        |            | Không có phương thức thanh toán nào                     |   |            |           |

Bước 4: Chọn tài khoản ngân hàng của công ty, nhập số tiền đã chuyển và nội dung chuyển khoản.

| Dashboard    | Transaction > Make a deposit   |                                                                                                    |
|--------------|--------------------------------|----------------------------------------------------------------------------------------------------|
| Accounts     |                                |                                                                                                    |
| Application  | Bude 1                         | Bắt đầu với yêu cầu nộp tiển                                                                                            |
| ] Positions  | Yêu cấu nộp tiến               | ⑦ Tham khảo hướng dẫn nộp tiến của MAPS                                                                                 |
| Transactions | Bước 2<br>Nộp tiến và kiểm tra | Thông tin khách hàng Têk khách hàng Têk khách hàng Số tái khoán giao dịch Số tái khoán giao dịch Số tái khoán giao dịch |
|              |                                |                                                                                                    |
|              |                                | Oki interneting the hubble     Oki interneting     Vietcombank                                                          |
|              |                                | Hưởng dẫn chuyển khoản     Số tán *     Chi sắt thanh toán*                                                             |
|              |                                | 50000000 VND NỘP TIẾN TK 001C0000011                                                                                    |

Bước 5: Kiểm tra lại thông tin và tải lên chứng từ nộp tiền tại mục "Bằng chứng nộp tiền".

| ② Dashboard   | Bước 1<br>Yêu cầu nộp tiên     | Nộp tiền và kiếm tra<br>1. Thông tin khách hàng                                                                                                    |
|---------------|--------------------------------|----------------------------------------------------------------------------------------------------|
| Application   | Bước 2<br>Nộp tiến và kiếm tra | Tên khách hàng: nguyenmanhtuan17121+11@gmail.com<br>Số tài khoản giao dịch: 1001900492                                                                                                    |
| all Positions |                                | 2. Thông tin người thụ hưởng                                                                                                    |
|               |                                | Thông tin người thụ hưởng:       Joint Stock Commercial Bank for Foreign Trade of Vietnam         Tên người thụ hưởng:       MAPS Infotech         Số tài khoản thụ hưởng       3635345237         Chỉ nhánh ngắn hàng thụ hưởng:       Vietcombank |
|               |                                | Chỉ tiết thanh toán:         NỘP TIẾN TK 001C0000011         Sao cheo           Số tiến nộp:         50,000,000 VND                                                                                                    |
|               |                                | 4. Bằng chứng nộp tiến (PCO)         Tái lên ảnh chụp màn hình giao địch ngắn hàng         Tưm xiếm tập tri       Các táp tín dủệ hỗ trơ, nga, lộa, lộng         Kiến thiệ tri       Các táp tín bối đặ: 10.0mb         Proof.png                   |

Bước 6: Nhấn "Hoàn thành" để gửi yêu cầu nộp tiền.

| <ul> <li>Dashboard</li> <li>Accounts</li> </ul> | Thanh toán (@ 100190<br>Individ | 00492<br>ual   \$0    |                      |                                                                                                   |                   | Rút tiến Nộp tiến                 |
|-------------------------------------------------|---------------------------------|-----------------------|----------------------|---------------------------------------------------------------------------------------------------|-------------------|-----------------------------------|
| Application                                     | Nộp tiến                        | Rút tiển              |                      |                                                                                                   |                   |                                   |
| Transactions                                    | All Chở phê duyệt               | Đã phê duyệt Rejected | Processing           |                                                                                                   |                   |                                   |
|                                                 | Tim kiếm C                      |                       | Cài đặt lại 🕢 Export | ]                                                                                                 |                   |                                   |
|                                                 | ID                              | Thời gian             | Phân Ioại            | Ngần hàng thụ hưởng                                                                               | Số tiến           | Trạng thái                        |
|                                                 | 167                             | Nov 25 2024, 11:21:52 | Deposit              | Joint Stock Commercial Bank for<br>Foreign Trade of Vietnam<br>3635345237<br>Vietcombank BFTVVNVX | 50,000,000.00 VND | Cho phè duyer                     |
|                                                 |                                 |                       |                      |                                                                                                   |                   | Rows per page: 10 + 1-1 of 1 $<>$ |

#### Bước 7:

- Yêu cầu sẽ có trạng thái "Chờ phê duyệt".
- Khi được phê duyệt, trạng thái chuyển thành "Đã phê duyệt", và số tiền sẽ được cộng vào tài khoản giao dịch.

| Thanh toán 🔘 10019<br>Individ | 00492<br>dual   \$1970.06 |            |                                                                                                   |                   | Rút tiến                     | Nộp tiến              |
|-------------------------------|---------------------------|------------|---------------------------------------------------------------------------------------------------|-------------------|------------------------------|-----------------------|
| Nộp tiến                      | Rút tiến                  |            |                                                                                                   |                   |                              |                       |
| All Chờ phê duyệt             | Đã phê duyệt Rejected     | Processing | )                                                                                                 |                   |                              |                       |
| D                             | Thời gian                 | Phân loại  | J<br>Ngân hàng thụ hường                                                                          | Số tiến           | Trạng thái                   |                       |
| 167                           | Nov 25 2024, 11:21:52     | Deposit    | Joint Stock Commercial Bank for<br>Foreign Trade of Vietnam<br>3635345237<br>Vietcombank BFTVVNVX | 50,000,000.00 VND | Dả phẻ duyệt                 | :                     |
|                               |                           |            |                                                                                                   |                   | Rows per page: 10 - 1-1 of 1 | $\langle \rightarrow$ |
|                               |                           |            |                                                                                                   |                   |                              |                       |

#### 4.2. Quy trình rút tiền

Bước 1: Truy cập Trang chủ rút tiền và đăng nhập bằng tài khoản MAPS đã đăng ký.

Bước 2: Chọn mục "Transactions" trên thanh chức năng bên trái.

Bước 3: Chọn tài khoản mong muốn và nhấn "Rút tiền" để bắt đầu quá trình rút tiền.

|                |                                                                                        | -                 |
|----------------|----------------------------------------------------------------------------------------|-------------------|
| Dashboard      | Thesh to da                                                                            |                   |
| Accounts       | Individual \$1970.06                                                                   | Rút tiến Nộp tiến |
| Application    | Nộp tiến <b>Rự tiến</b>                                                                |                   |
| 00 Positions   |                                                                                        |                   |
| S Transactions | All Chở phê Đã phé duyệt Rejected Processing<br>duyệt Đã phé duyệt Rejected Processing |                   |
|                | Tim klém Q, DD(MM/YYYY - DD)MM/YYYY 🛅 Cai digt igi 🙆 Export                            |                   |
|                |                                                                                        |                   |
|                |                                                                                        |                   |
|                |                                                                                        |                   |
|                |                                                                                        |                   |
|                |                                                                                        |                   |
|                |                                                                                        |                   |
|                |                                                                                        |                   |
|                | Không có phương thức thanh toán nào                                                    |                   |
|                |                                                                                        |                   |
|                |                                                                                        |                   |
|                |                                                                                        |                   |

#### Bước 4:

- Hệ thống sẽ hiển thị danh sách tài khoản ngân hàng đã đăng ký.
- Chọn tài khoản ngân hàng muốn rút tiền về, nhập số tiền rút.

| Dashboard      | Transaction > Withdraw funds |                                                                                                    |  |  |  |
|----------------|------------------------------|----------------------------------------------------------------------------------------------------|--|--|--|
| Accounts       |                              |                                                                                                    |  |  |  |
| Application    | Bude 1                       | Bắt đầu với Yêu cầu rút tiển                                                                                                    |  |  |  |
| 00 Positions   | Yêu cầu rút tiến             | ⑦ Tham khảo hưởng dẫn rứt tiến của MAPS                                                                                                    |  |  |  |
| ③ Transactions | Bước 2                       | Thông tin khách hàng                                                                                                    |  |  |  |
|                | Rút tiến và Kiếm tra         | File khach hang Só tai khoản giao dịch                                                                                                    |  |  |  |
|                |                              | nguyenmanhtuan17121+11@gmail.com 1001900492                                                                                                    |  |  |  |
|                |                              |                                                                                                    |  |  |  |
|                |                              | _                                                                                                    |  |  |  |
|                |                              | 2 Thông tin người thụ hưởng                                                                                                    |  |  |  |
|                |                              | Tên ngân hàng                                                                                                    |  |  |  |
|                |                              | Vietcombank -                                                                                                    |  |  |  |
|                |                              | Chi rhanh ngàn hàng                                                                                                    |  |  |  |
|                |                              | Quận 1                                                                                                    |  |  |  |
|                |                              | The next this holds                                                                                                    |  |  |  |
|                |                              | intrigio internet internet int |  |  |  |
|                |                              | inguyan han                                                                                                    |  |  |  |
|                |                              |                                                                                                    |  |  |  |
|                |                              | 3 Thông tin chuyến khoản                                                                                                    |  |  |  |
|                |                              | _ 55 tiln Chi 54t thanh toán                                                                                                    |  |  |  |
|                |                              | 20000000 VND RÚT TIẾN                                                                                                    |  |  |  |
|                |                              |                                                                                                    |  |  |  |
|                |                              |                                                                                                    |  |  |  |
|                |                              | Huý bở Thếp tục                                                                                                    |  |  |  |
|                |                              |                                                                                                    |  |  |  |

Bước 5: Kiểm tra lại thông tin và hoàn tất yêu cầu rút tiền.

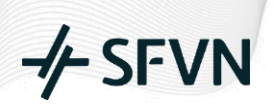

| Dashboard     Accounts                        | Bước 1<br>Yêu cầu rút tiến     | Rút tiển và Kiểm tra   ⑦ Tham khảo hưởng dẫn rút tiến của MAPS                                                                                                    |                                                                                                    |  |
|-----------------------------------------------|--------------------------------|----------------------------------------------------------------------------------------------------|----------------------------------------------------------------------------------------------------|--|
| Application     If Positions     Transactions | Bước 2<br>Rút tiến và Kiếm tra | 1. Thông tin khách hàng<br>Tên khách hàng:<br>Số tài khoàn giao dịch:                                                                                                    | nguyenmanhtuan17121+11@gmail.com<br>1001900492                                                                                                    |  |
|                                               |                                | 2. Thông tin người thụ hưởng                                                                                                    |                                                                                                    |  |
|                                               |                                | Tên ngăn hàng thụ hưởng:<br>Tên người thụ hưởng:<br>Số tài khoản thụ hưởng:<br>Chi nhánh ngăn hàng thụ hưởng:                                                                         | Vietcombank<br>Nguyễn Tuấn<br>12021228<br>Quận 1                                                                                                    |  |
|                                               |                                | 3. Thông tin chuyến khoản                                                                                                    |                                                                                                    |  |
|                                               |                                | Chi tiết thanh toán:<br>Số tiến rút:                                                                                                    | RÚT TIÉN<br>20,000,000 VND                                                                                                    |  |
|                                               |                                | <ul> <li>Thời gian rử tiến từ 8:30 sáng đ</li> <li>Lệnh rử tiến của khách hàng ng</li> <li>Khách hàng có thể rử tiến trực t</li> <li>chỉ email: <u>support@massinfotec</u></li> </ul> | ến 5:00 chiếu các ngày lầm việc, trừ ngày lễ và Tết.<br>pài khung thời gian trên sẽ được xử lý vào ngày làm việc tiếp theo.<br>uyến thông qua trang quân lý tài khoản (nếu bạn đả đảng kỳ tài khoản) hoặc gửi email yêu cầu rút tiến đến địa<br>h.com.<br>Trước Nộp |  |

#### Bước 6:

- Yêu cầu sẽ có trạng thái "Chờ phê duyệt".
- Khi được phê duyệt, số tiền sẽ được trừ khỏi tài khoản giao dịch và chuyển vào tài khoản ngân hàng của Quý khách.

| Thanh toán (100190 Individ | 00492<br>Jual   \$1970.06                                           |                                                                                                    |                                                                                                    |                                                                                                    | Rùt tiến Nộp tiến                                                                                                    |
|----------------------------|---------------------------------------------------------------------|----------------------------------------------------------------------------------------------------|----------------------------------------------------------------------------------------------------|----------------------------------------------------------------------------------------------------|----------------------------------------------------------------------------------------------------|
| Nộp tiến                   | Rút tiến                                                            |                                                                                                    |                                                                                                    |                                                                                                    |                                                                                                    |
|                            |                                                                     |                                                                                                    |                                                                                                    |                                                                                                    |                                                                                                    |
| All Chở phê<br>duyệt       | Đã phê duyệt Rejected                                               | Processing                                                                                                    |                                                                                                    |                                                                                                    |                                                                                                    |
| Tim kiém                   |                                                                     | Cài đặt tại 🕢 Export                                                                                                    | )                                                                                                    |                                                                                                    |                                                                                                    |
| ID                         | Thời gian                                                           | Phân loại                                                                                                    | Ngân hàng thụ hưởng                                                                                                    | Số tiến                                                                                                    | Trạng thái                                                                                                    |
| 168                        | Nov 26 2024, 03:30:57                                               | Withdraw                                                                                                    | Vietcombank<br>12021228<br>Quận 1                                                                                                    | 20,000,000.00 VND                                                                                                    | Cho phè duyệt                                                                                                    |
|                            |                                                                     |                                                                                                    |                                                                                                    | Row                                                                                                    | vs per page: 10 + 1-1 of 1 < >                                                                                                    |
|                            |                                                                     |                                                                                                    |                                                                                                    |                                                                                                    |                                                                                                    |
|                            |                                                                     |                                                                                                    |                                                                                                    |                                                                                                    |                                                                                                    |
|                            |                                                                     |                                                                                                    |                                                                                                    |                                                                                                    |                                                                                                    |
|                            |                                                                     |                                                                                                    |                                                                                                    |                                                                                                    |                                                                                                    |
|                            | Thanh toán 💿 10019<br>Nộp tiên<br>Al Chồ phế<br>duyệt<br>Tim kiếm C | Thanh toán       Image 1001900492<br>individual   \$1970.06         Nộp tiến       Rột tiến         At       Chổ phế<br>đuyệt       Dà phê đuyệt       Rejected         Tim kiếm       Q       DD/MM/YYYY - DD/MM/YYY         ID       Thời gian         168       Nev 26 2024, 03:30:57 | Thanh toán       Imilivioual \$1970.06 °         Nép tién       Roit tién         Al       Chở phế       Đà phé đuyệt       Rejected       Processing         Tim kléfm       Q       DD/MM/YYYY - DD/MM/YYYY Claidetaji       Caidetaji       Expert         ID       Thời gian       Phản loại         168       Nov 26 2024, 03:30:57       Withdraw | Thanh toán       Improvedence         Nép tién       Ruit tién         Al       Chở phế       Đà phé đuyệt       Rejected       Processing         Tim klém       Q       Do/MM/YYYY - DD/MM/YYYY       Cał dặt lại       Expert         D       Thời gian       Phản loại       Ngân hàng thụ hưởng         168       Nov 26 2024, 03:30:57       Withdraw       Yietoenback<br>Yucotzca | Thanh toán          • 1001900492         individual   \$1970.06          Nigo tién       Rút tiến         Al       Chủ phê       Đà phê đuyệt       Rejected       Processing         Tim Klém       Q       D01MM/YYYY - DD/MM/YYY         Chí đặt lợi       Expert         10       Thời gian       Phản loại       Ngân hàng thự hưởng       Số tiến         168       Nov 26 2024, 03:30:57       Withdraw       12007228<br>Quận 1       20,000,000.00 VNĐ         10       Thời gian       Phản loại       Ngân hàng thự hưởng       Số tiến         168       Nov 26 2024, 03:30:57       Withdraw       12007228<br>Quận 1       20,000,000.00 VNĐ |